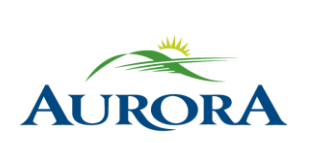

100 John West Way Aurora, Ontario L4G 6J1 (905) 727-3123 aurora.ca

Town of Aurora **e-Play – How to Register Online** Community Services

# Please follow the steps below to register online using e-PLAY (online registration system).

<u>Note</u>: You must have an e-PLAY account in order to register online. If you do not have an e-PLAY account, please see – "How to Create an e-PLAY Account" – for detailed instructions.

### Step 1:

Go to the <u>e-PLAY website</u> and click on the e-PLAY logo.

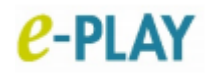

## Step 2:

Login using your email address and password.

| AURORA                                                                                                    |                                                                                                   |              |
|----------------------------------------------------------------------------------------------------|---------------------------------------------------------------------------------------------------|--------------|
| tone Program Eachly More                                                                                                    | ation Pengram Calendar Memberships                                                                | THE MY CLAR. |
| Login<br>The entropy is toget<br>The entropy is toget<br>if you have an entropy of head ways toget<br>if you for with have an encourt, please the | er here a passeent protocol catternal account<br>er pel, plasse legiterese.<br>de protect account |              |
|                                                                                                    | Amounty have an account?                                                                          |              |
|                                                                                                    | Parconnel                                                                                         | (2)          |
|                                                                                                    | Dest's how as Accessed?                                                                           |              |

## Step 3:

Click on - "Register for Programs".

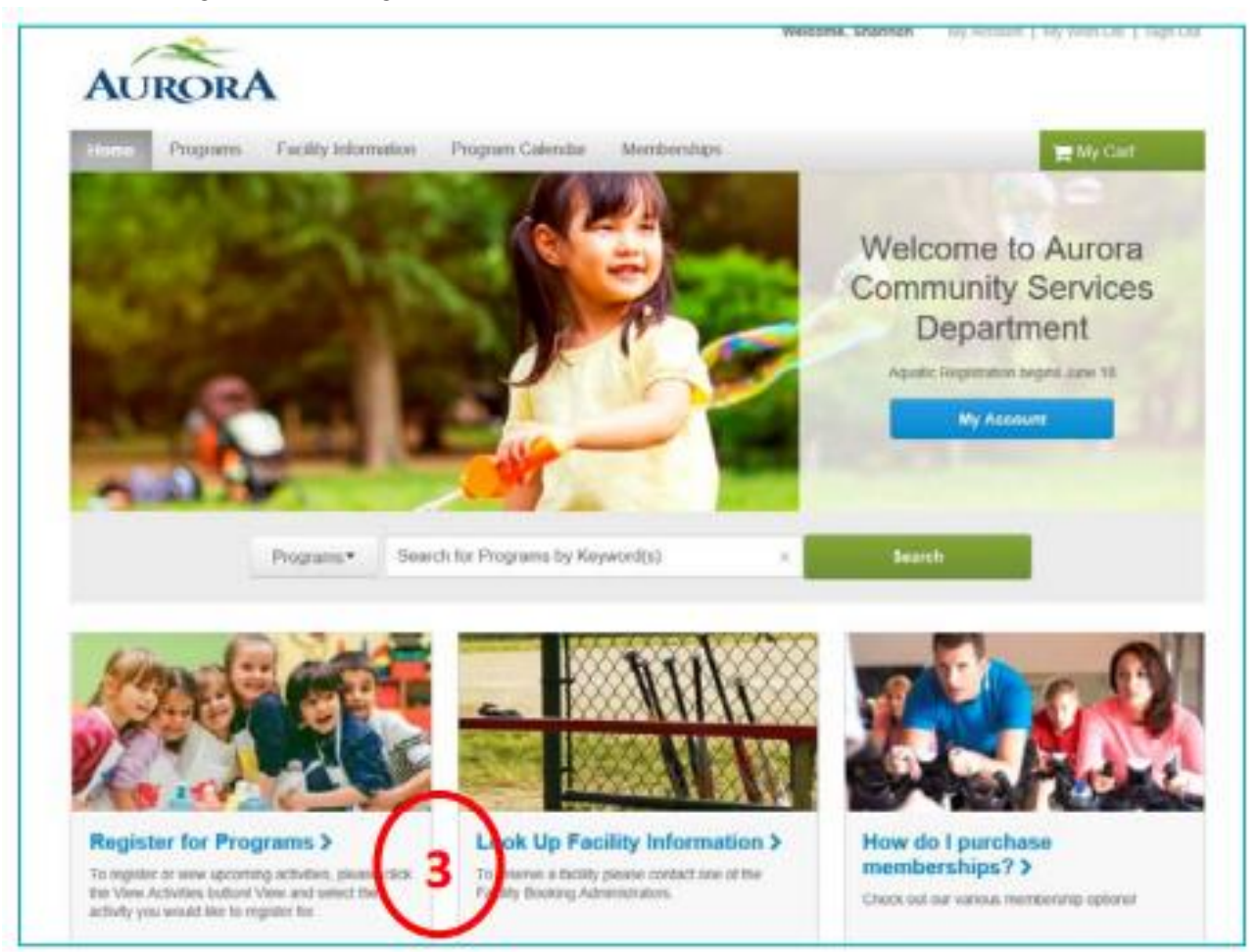

# Step 4:

Enter the course code or program name into the search box.

| AURORA            |                                       | Werconie, Shannon              | wy woonan i wy wan car i byg |
|-------------------|---------------------------------------|--------------------------------|------------------------------|
| Home Programs     | Facility Information Program Calendar | Memberships                    | 🐂 My Cart                    |
| Program Search    | <sup>ch</sup>                         |                                |                              |
| 10000             | × Search                              | View As: LIST 9 Map Sort By: N | iame 🗸                       |
| Filter Search By: | Displaying: 1-1 of 1                  |                                | S 🔊                          |

# Step 5:

| carly montation    | Program Cale        | ndar Membe                                                     | erships                                                                                         |                                                                                                |                                                                                                    | 🗮 My Cart                                                                                                    |
|--------------------|---------------------|----------------------------------------------------------------|-------------------------------------------------------------------------------------------------|------------------------------------------------------------------------------------------------|----------------------------------------------------------------------------------------------------|----------------------------------------------------------------------------------------------------|
|                    |                     |                                                                |                                                                                                 |                                                                                                |                                                                                                    |                                                                                                    |
|                    |                     |                                                                |                                                                                                 |                                                                                                |                                                                                                    |                                                                                                    |
|                    |                     | ( Married                                                      | -                                                                                               | Bitter Sot Ry                                                                                  | Name                                                                                                    |                                                                                                    |
|                    |                     |                                                                | - 110.0                                                                                         | THE STORE                                                                                      |                                                                                                    |                                                                                                    |
| Displaying: 1-1 of | 1                   |                                                                |                                                                                                 |                                                                                                |                                                                                                    | S 🔝                                                                                                    |
|                    | First Meeting       |                                                                |                                                                                                 |                                                                                                |                                                                                                    |                                                                                                    |
| Name               | or<br>Date          | Time                                                           | Dey(s)                                                                                          | Duration                                                                                       | Site                                                                                                    | Action                                                                                                    |
|                    | Description         |                                                                |                                                                                                 |                                                                                                |                                                                                                    |                                                                                                    |
| Aquatics -         | July 7, 2018 to     | Y1:20am - 52pm                                                 | Det                                                                                             | 30 minu                                                                                        | Skonach Aurore<br>Recreation                                                                                                    | Add to Cart                                                                                                    |
| Adult/Teach        | Augual 28, 2018     |                                                                |                                                                                                 |                                                                                                |                                                                                                    |                                                                                                    |
|                    | E Displaying 1-1 of | x Search<br>Displaying 1-1 of 1<br>Name Of Date<br>Description | x Search View /<br>Displaying: 1-1 of 1<br>First Meeting<br>or Time<br>Date Date<br>Description | x Search View Act Lot<br>Displaying 1-1 of 1<br>First Meeting<br>or Date Day(s)<br>Description | x Search View Acc E tor Q Map Sort By   Displaying: 1-1 of 1 First Meeting<br>or<br>Date First Meeting<br>or Date Date   Name Displaying: 0 or Time Day(s) Duration | x Search View Act P Map Sort By Name   Displaying 1-1 of 1 First Meeting<br>or<br>Date Time Day(s) Duration Site   Name Or<br>Description Time Day(s) Duration Site |

Click – "Add to Cart" – to begin registering for the selected program.

# Step 6:

Choose the family member that will be participating and click – "Next" – to fill out the required information.

| Enrollment: Adult - C                                                         | cooking: Candy               | and Chocolate          | <u>^</u>                                                                                                    | CTIVE                                                  |
|-------------------------------------------------------------------------------|------------------------------|------------------------|----------------------------------------------------------------------------------------------------|--------------------------------------------------------|
|                                                                               | 1<br>select participant      | additional information | 3<br>fees                                                                                                    |                                                        |
| Participant required                                                          |                              |                        |                                                                                                    |                                                        |
| Select Participant                                                            |                              |                        |                                                                                                    |                                                        |
| Don't see the person you want to a                                            | dd in this drop down? Creale | a new Family Member    |                                                                                                    |                                                        |
| * Who will be participating in this Prog<br>Select the Family Member to Errol | ram?<br>▼ 6                  |                        | Tips<br>If you need to register multiple participants for<br>activity, simply register one participant then, i<br>completing the fees step, click the 'Register /<br>Participant for this Activity' link provided at the<br>bottom of the page. You will be returned to the<br>for the next participant. You can use this provi<br>register as many participants as necessary. | r this<br>after<br>Another<br>e<br>tis step<br>cess to |
| Cancel & Return to Search                                                     |                              |                        |                                                                                                    | Next +                                                 |

# Step 7:

Once completed, click – "Proceed to Shopping Cart" – to review, and then click – "CHECKOUT" or – "Add to Cart & Continue Shopping".

| Enrollment: Aqua                  | tics - Adult/Teen S                  | wim Strokes               |            |               | 2                                 | ACTIVE                           |
|-----------------------------------|--------------------------------------|---------------------------|------------|---------------|-----------------------------------|----------------------------------|
| mana Paga 2 Pragram (santa 2 bran | Select participant                   | additional<br>information | ()<br>fres |               |                                   | -                                |
| Please review your enroliment     | t lees and, if applicable, apply you | coupors.                  |            |               |                                   |                                  |
| Description<br>Adivity Fee        |                                      |                           |            | Quantity      | Unit Fee<br>575.20                | Total Price<br>575.20            |
|                                   |                                      |                           |            |               | Tot                               | at: \$75,20                      |
|                                   |                                      |                           |            | Register Anal | Proceed to Sh<br>ther Participant | opping Cart<br>for this Activity |
|                                   |                                      |                           |            | Adv           | I to Carl & Cont                  | inue Shopping                    |
| + Back Cancel & Return to 5       | Search                               |                           |            |               |                                   |                                  |

### Step 8:

If you are satisfied with your registrations, click on – "My Cart" – at the top of the screen and then – "Proceed to Checkout".

#### Step 9:

Fill out your method of payment and click - "Pay and Finish".

### Step 10:

This will bring you to your online receipt where you can print it, or access it later.

#### Need assistance or more information? We are here to help! Simply call, email or visit us in person.

Call: 905-726-4770 or 905-841-7529 Email: <u>rleisure@aurora.ca</u> Visit one of our Recreation Facilities: Aurora Family Leisure Complex or Stronach Aurora Recreation Complex